# 逢甲大學 110 年特殊選才招生考試 網路報名資料上傳操作步驟

※考生完成繳費並再次上網登錄報名資料後,始得上傳報名(審查)資料。

# ※上傳檔案格式只限 PDF(照片為 JPG)檔案格式,單一項目上傳檔案不得超過 10MB(照片 不得超過 2MB)。

1.**上傳照片**:請將2吋脫帽正面半身照片檔上傳,檔案格式比照身分證照片大小JPG檔, 檔案大小請勿超2MB。

若照片檔案非 JPG 格式,切勿直接更名,請用 Windows 提供之小畫家或其他繪圖軟體開 啟檔案後,直接修改檔案大小並另存 JPG 檔案格式後再上傳。

|                                                                                                    |                                                               |                       |                 |     |              | 網路報名表 上(                     | 專報名(審查)資料 資訊查詢                                             |  |  |  |  |  |
|----------------------------------------------------------------------------------------------------|---------------------------------------------------------------|-----------------------|-----------------|-----|--------------|------------------------------|------------------------------------------------------------|--|--|--|--|--|
|                                                                                                    |                                                               |                       |                 |     |              |                              |                                                            |  |  |  |  |  |
|                                                                                                    | 上傳報名(審查)資料                                                    |                       |                 |     |              |                              |                                                            |  |  |  |  |  |
| 報考功                                                                                                    | 報考班別:機械與電腦輔助工程學系<br>1. b @ 281考1-b 2020 年 11 月 24 日時 5 10時 5  |                       |                 |     |              |                              |                                                            |  |  |  |  |  |
| 1. 上傳                                                                                                    | 1. 上傳資料截止日 <u>2020年11月24日或上12時</u> *<br>2. 上傳檔案格式只限PDF(除了照片)* |                       |                 |     |              |                              |                                                            |  |  |  |  |  |
| 3. 單一項目上傳檔案不得超過10MB(照片不得超過2MB)。<br>※狀題:未完成檔案上傳,請於所有檔案上傳後【進行檔案合併】,並【檢視合併檔案】確認無誤後,按下「確認送出」按鈕,以完成報名(審查)資料上傳作業。 |                                                               |                       |                 |     |              |                              |                                                            |  |  |  |  |  |
| 上傳確                                                                                                    | 上傳檔                                                           |                       | 刪除檔             | 必   | 項            |                              |                                                            |  |  |  |  |  |
| 部7J<br>前心                                                                                                   | 案                                                             | 檢視                    | 案               | 繳   | 次            | 項目                           | 說明                                                         |  |  |  |  |  |
|                                                                                                    | 0                                                             |                       |                 | *   | 1            | 照片                           | 讀將2吋脫幅正面半身照片檔上傳,檔案格式比照身分證照片大小JPG檔,檔案<br>大小請勿超過2MB          |  |  |  |  |  |
|                                                                                                    |                                                               | Q 檢訊                  |                 |     |              | 经表                           | 若須修改報名資料,請回主選單後,點選「修改報名資料」。<br>※經「確認送出」後,一律不得以任何理由要求修改報名資料 |  |  |  |  |  |
|                                                                                                    | 0                                                             |                       | 上               | 傳   | 照片           | 」<br>1 <sub>登明</sub>         | 如學生證、畢業證書、非學校型態實驗教育學生身分證明或其他同等學力證明影<br>本等                  |  |  |  |  |  |
|                                                                                                    |                                                               |                       |                 |     | 1            |                              |                                                            |  |  |  |  |  |
|                                                                                                    |                                                               |                       |                 |     |              |                              |                                                            |  |  |  |  |  |
|                                                                                                    |                                                               |                       |                 |     |              | 網路報名表                        | 報名(審查)資料 資訊蓋夠                                              |  |  |  |  |  |
|                                                                                                    |                                                               |                       |                 |     |              |                              |                                                            |  |  |  |  |  |
|                                                                                                    |                                                               |                       |                 |     |              | 上傳報名(審查)資料                   |                                                            |  |  |  |  |  |
| 報考理                                                                                                    | <b>圧別:機</b><br>容料載止日                                          | 桃與電腦輻     日 2020 年 11 | 前助工程<br>□ 24 日曜 | 學系  | <b>=</b> .   |                              |                                                            |  |  |  |  |  |
| 2. 上傳                                                                                                    | 檔案格式                                                          | 只限PDF(除了)             | 照片)。            |     | 2            |                              |                                                            |  |  |  |  |  |
| 3. 單一<br>※狀態                                                                                                | 項目上傳<br>: 未完成相                                                | 檔案不得超過1<br>當案上傳,請於    | 0MB(照片<br>§所有檔案 | 不得起 | 2過2M<br>€【進1 | B)。<br>亍檔案合併】,並【檢視合併檔案】確認無誤後 | ·按下「確認送出」按鈕,以完成報 <b>名(審查)</b> 資料上傳作業。                      |  |  |  |  |  |
| 上傳確                                                                                                    | 上傳檔                                                           |                       | 刪除檔             | 必   | 項            |                              |                                                            |  |  |  |  |  |
| 認                                                                                                    | 案                                                             | 檢視                    | 案               | 繳   | 次            | 項目                           | 說明                                                         |  |  |  |  |  |
|                                                                                                    | 0                                                             | Q 檢視                  |                 | *   | 1            | 照片                           | 請將2吋脫幅正面半身照片檔上傳,檔案格式比照身分證照片大小JPG檔,檔案<br>大小請勿超過2MB          |  |  |  |  |  |
|                                                                                                    |                                                               | Q、檢視                  |                 |     | 1            |                              | 若须修改報名資料,請回主選單後,點選「修改報名資料」。<br>※經「確認送出」後,一律不得以任何理由要求修改報名資料 |  |  |  |  |  |
|                                                                                                    | 0                                                             |                       |                 | *   | 3            | 檢視已上傳之<br><b>照片</b>          | 如學生證、畢業證書、非學校型態實驗教育學生身分證明或其他同等學力證明影<br>本等                  |  |  |  |  |  |
|                                                                                                    |                                                               |                       |                 |     |              |                              |                                                            |  |  |  |  |  |

## 2.檢視已填寫之報名資料

若須修改報名資料,請回主選單後,點選「修改報名資料」。

※經「確認送出」後,一律不得以任何理由要求修改報名資料。

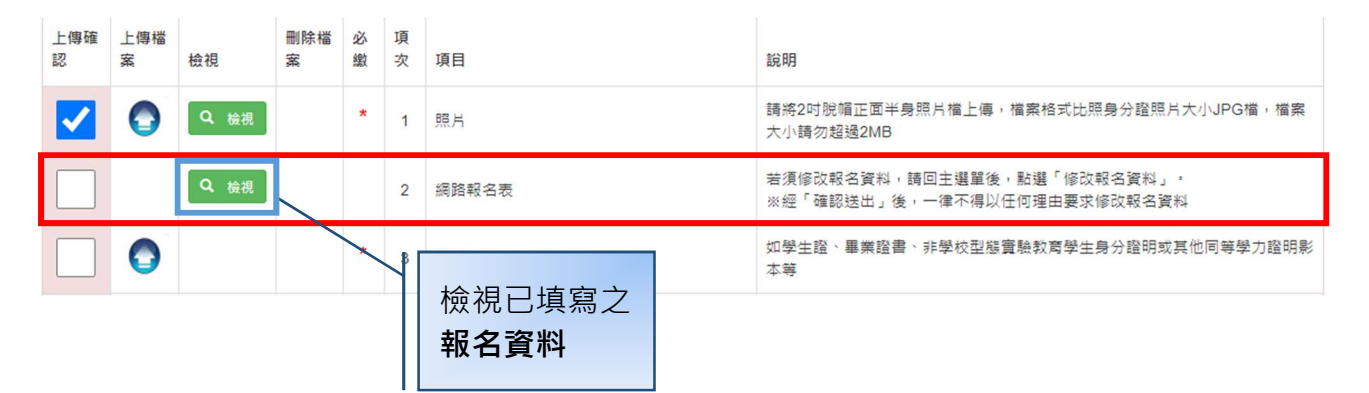

| <b>答班</b><br>(傳資 | 逢甲<br><b>ⅢⅢ</b> ⅢⅢⅢ | 大學110學名       | F度學士班特<br>網路報名表<br><sup>流水號:152209</sup><br>網路報名使用 | 殊選才招  | 3生考試<br>機密等級:機密<br>f證號碼:<br>(者生勿道) |                    | ×          |
|------------------|---------------------|---------------|----------------------------------------------------|-------|------------------------------------|--------------------|------------|
| 傳權               | * 1 5 2 2 0 9       | *             | 洞暗根右仗用                                             |       | (う主勿供)                             | ]                  |            |
| 憩:               |                     | 報考班別          | CE041100                                           | 機械與電腦 | 輔助工程學系                             |                    |            |
| Ē.               |                     | 姓名            | 林小明                                                | 性別    | 男                                  |                    |            |
|                  |                     | 身分證字號         | K123456789                                         | 出生年月日 | 民國85年07月11日                        |                    | . 18       |
|                  | 412                 | 報考身分          | 一般生                                                | 國籍    | 本國生                                |                    | 31篇 1 1篇 3 |
|                  | E-mail              | d0: @fcu. edu | .tw                                                |       |                                    |                    |            |
|                  | 特殊需求考生              |               |                                                    |       |                                    |                    |            |
|                  | 自行領取                | 否,成績單(錄取i     | 通知單)以郵件寄送至1                                        | 通訊地址  |                                    |                    | 學力證明       |
|                  | 學力別                 | 高中(含應屆)       | 畢(肄                                                | )業年月  | 民國110年6月                           |                    |            |
|                  | 學 歷                 | 臺北市立景美女中      | 畢業                                                 |       |                                    |                    | -          |
| ]                |                     |               |                                                    |       |                                    |                    |            |
|                  |                     |               |                                                    |       |                                    |                    |            |
|                  |                     |               | 確定 取消                                              |       |                                    |                    |            |
|                  | * 7                 | 競賽成果或特殊表現證    | -<br>H                                             |       |                                    |                    |            |
|                  |                     |               |                                                    |       | 確認填寫內容<br>誤後,請按「<br>按鈕。            | 正確無<br><b>確定</b> 」 |            |

3.上傳不同教育資歷證明文件(無則免繳):含新住民及其子女、實驗教育學生、持國 外學歷或香港、澳門地區學歷、大陸學歷考生;另外,低收入戶或中低收入戶或特殊境 遇家庭考生,直接傳真證明文件,做為優惠報名費之證明。

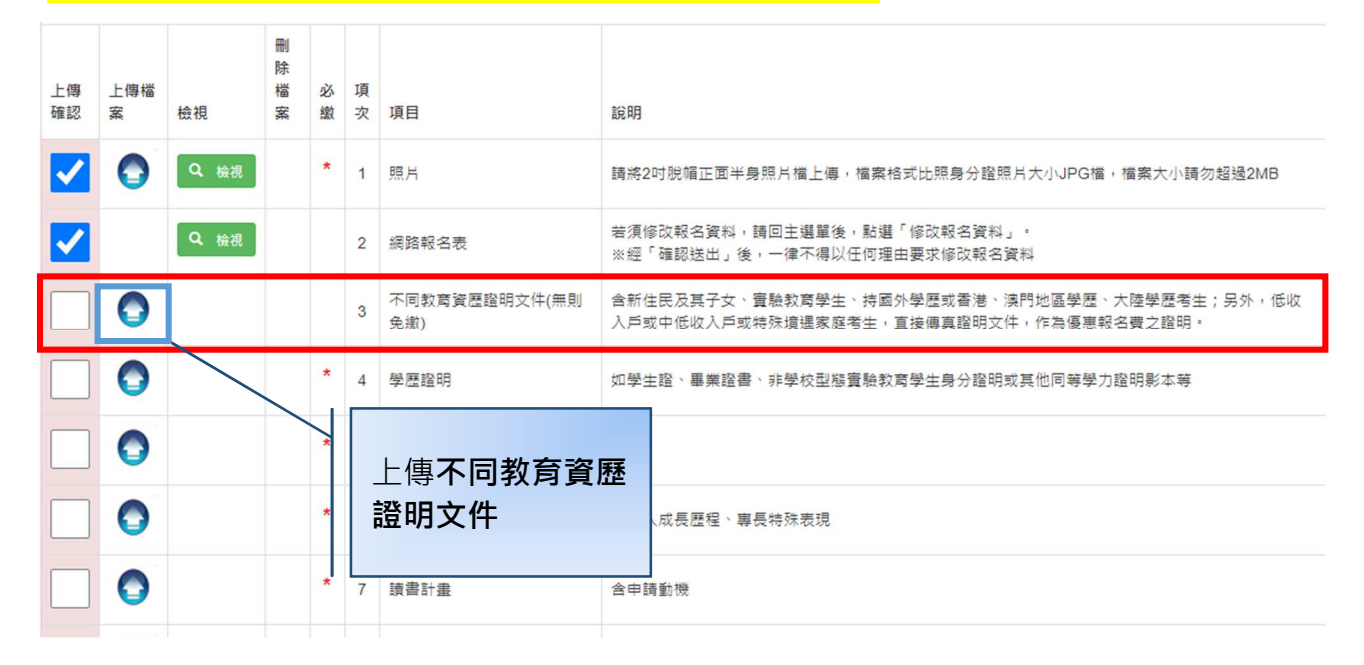

| 上傳檔<br>案             | 檢視                             | 刪除檔案                                                                                                    | 必繳                                                                                                    | 項<br>次                                                                                                    | 項目                                                                                                    | 說明                                                                                                    |
|----------------------|--------------------------------|----------------------------------------------------------------------------------------------------|----------------------------------------------------------------------------------------------------|----------------------------------------------------------------------------------------------------|----------------------------------------------------------------------------------------------------|----------------------------------------------------------------------------------------------------|
| 0                    | Q 檢視                           |                                                                                                    | *                                                                                                    | 1                                                                                                    | 照片                                                                                                    | 請將2吋脫嵋正面半身照片檔上傳,檔案格式比照身分證照片大小JPG檔,檔案大小請勿超過<br>2MB                                                                                                    |
|                      | Q <sub>檢視</sub>                |                                                                                                    |                                                                                                    | 2                                                                                                    | 網路報名表                                                                                                    | 若須修改報名資料,請回主選單後,點選「修改報名資料」。<br>※經「確認送出」後,一律不得以任何理由要求修改報名資料                                                                                                    |
| <b>日</b><br>上傳完<br>成 | Q 檢視                           | ■ 刪除                                                                                                    |                                                                                                    | 3                                                                                                    | 不同教育資歷證明文件(無<br>則免繳)                                                                                                    | 含新住民及其子女、實驗教育學生、持國外學歷或香港、澳門地區學歷、大陸學歷考生;另外,<br>低收入戶或中低收入戶或特殊遺遇家庭考生,直接傳真證明文件,作為優惠報名費之證明,                                                                                                    |
| 0                    |                                |                                                                                                    | *                                                                                                    | 4                                                                                                    | <u>502 500 400 000</u>                                                                                                    | 1991-1977<br>業證書、非學校型態實驗教育學生身分證明或其他同等學力證明影本等                                                                                                    |
| 0                    |                                |                                                                                                    | *                                                                                                    | 5                                                                                                    | 檢視已上傳之<br><b>教育資歷證明</b>                                                                                                    | 2 <b>不同</b><br>]文件                                                                                                    |
|                      | 上傳播<br>家<br>。<br>。<br>上傳完<br>成 | 上傳碼     檢視       오     요. 城視       오     요. 城視       오     요. 城視       오     요. 城視       오     오. 城児       오     오. 城児       오     오. 城児       오     오. 城児       오     오. 城児       오     오. 城児       오     오. 城児       오     오. 城児 | 上傳檔       檢視       刪除檔案         会       Q 檢視          Q 檢視           Q 檢視           (Q 檢視           (Q 檢視           (Q 檢視           (Q 檢視           (Q 檢視           (Q 檢視           (Q 檢視           (Q 檢視           (Q 檢視           (Q 檢視           (Q 檢視           (Q 檢視           (Q 檢視           (Q 檢視           (Q 檢           (Q 檢           (Q 檢            (Q 做            (Q 做            (Q 做            (Q 做            (Q 做            (Q 做 <td< td=""><td>上傳檔     檢視     刪除檔案     必       Q     板視     ■除檔案     数       Q     板視     -     -       Q     板視     -     -       Q     板視     ●     -       Q     板視     ●     -       Q     板視     ●     ●       Q     板視     ●     ●       Q     板視     ●     ●       Q     0     0     ×       Q     0     0     ×       Q     0     0     ×</td><td>上傳檔       般視       刪除檔案       必 項次         ①       ①       位       1         ①       ①       2         ①       ①       位       2         ①       ①       位       1         ①       ①       ①       2         ①       ①       ①       ①       2         ①       ①       ①       ①       3         ①       ○       ○       ○       4         ○       ○       ○       ○       ★       5</td><td>上傳檔       般視       刪除檔案       必 項       項目         ● 歳視       ● 除褐       *       1       照片         ● 歳視       ● 、       2       編路報名表         ● 歳視       ● 、       2       編路報名表         ● 歳視       ● ●       5       3         ● 歳       ●       ★       5       1</td></td<> | 上傳檔     檢視     刪除檔案     必       Q     板視     ■除檔案     数       Q     板視     -     -       Q     板視     -     -       Q     板視     ●     -       Q     板視     ●     -       Q     板視     ●     ●       Q     板視     ●     ●       Q     板視     ●     ●       Q     0     0     ×       Q     0     0     ×       Q     0     0     × | 上傳檔       般視       刪除檔案       必 項次         ①       ①       位       1         ①       ①       2         ①       ①       位       2         ①       ①       位       1         ①       ①       ①       2         ①       ①       ①       ①       2         ①       ①       ①       ①       3         ①       ○       ○       ○       4         ○       ○       ○       ○       ★       5 | 上傳檔       般視       刪除檔案       必 項       項目         ● 歳視       ● 除褐       *       1       照片         ● 歳視       ● 、       2       編路報名表         ● 歳視       ● 、       2       編路報名表         ● 歳視       ● ●       5       3         ● 歳       ●       ★       5       1 |

#### 4. 上傳學歷證件:

1.高中(職)畢業者,上傳畢業證書

- 2.應屆畢業生,上傳學生證正、反面(須加蓋 109 學年度上學期註冊章,若已改為不需要 每學期加改註冊章之新式學生證,請將學生證影本至註冊組蓋章證明或繳交在學證 明)。
- 3.以同等學力報考者,上傳附歷年成績單之修業證明書、轉學證明書、休學證明書或相 關同等學力證明文件。

| 上傳<br>確認 | 上傳檔<br>案      | 檢視  | 刪除檔案        | 必繳 | 項次 | 項目                   | 說明                                                                                     |
|----------|---------------|-----|-------------|----|----|----------------------|----------------------------------------------------------------------------------------|
| ✓        |               | Q檢視 |             | *  | 1  | 照片                   | 請將2吋脫幅正面半身照片檔上傳,檔案格式比照身分證照片大小JPG檔,檔案大小請勿超過<br>2MB                                      |
| ✓        |               | Q檢視 |             |    | 2  | 網路報名表                | 若須修改報名資料,請回主選單後,點選「修改報名資料」。<br>※經「確認送出」後,一律不得以任何理由要求修改報名資料                             |
| <b>~</b> | ●<br>上傳完<br>成 | Q檢視 | <b>會</b> 删除 |    | 3  | 不同教育資歷證明文件(無<br>則免繳) | 含新住民及其子女、實驗教育學生、持國外學歷或香港、澳門地區學歷、大陸學歷考生;另外,<br>低收入戶或中低收入戶或特殊墳選家庭考生,直接傳真證明文件,作為優惠報名費之證明, |
|          | 0             |     |             | *  | 4  | 學歷證明                 | 如學生證、畢業證書、非學校型態實驗教育學生身分證明或其他同等學力證明影本等                                                  |
|          |               |     |             | _傅 | 學  |                      |                                                                                        |

| 上傳確認 | 上傳檔<br>案      | 檢視   | 刪除檔案 | 必繳 | 項次 | 項目                    | 說明                                                                                     |
|------|---------------|------|------|----|----|-----------------------|----------------------------------------------------------------------------------------|
|      |               | Q 檢視 |      | *  | 1  | 照片                    | 請將2吋脫幅正面半身照片檔上傳,檔案格式比照身分證照片大小JPG檔,檔案大小請勿超過<br>2MB                                      |
|      |               | Q 檢視 |      |    | 2  | 網路報名表                 | 若須修改報名資料,請回主選單後,點選「修改報名資料」。<br>※經「確認送出」後,一律不得以任何理由要求修改報名資料                             |
|      | ●<br>上傳完<br>成 | Q 檢視 | 1 副除 |    | 3  | 不同款弯資歷證明文件(無<br>則免繳)  | 含新住民及其子女、實驗軟實學生、持國外學歷或香港、漆門地區學歷、大陸學歷考生;另外,<br>低收入戶或中低收入戶或特殊墳攝家庭考生,直接傳真證明文件,作為優惠報名費之證明。 |
|      | ●<br>上傳完<br>成 | Q、檢視 |      | *  | 4  | 學歷證明                  | 如學生證、畢業證書、非學校型態實驗教育學生身分證明或其他同等學力證明影本等                                                  |
|      |               |      |      | *  |    | 檢視已上傳之<br><b>學歷證件</b> |                                                                                        |

### 5.上傳各學系、學位學程指定繳交資料

各學系、學位學程指定之繳交資料項目,請詳閱簡章第15~35頁。

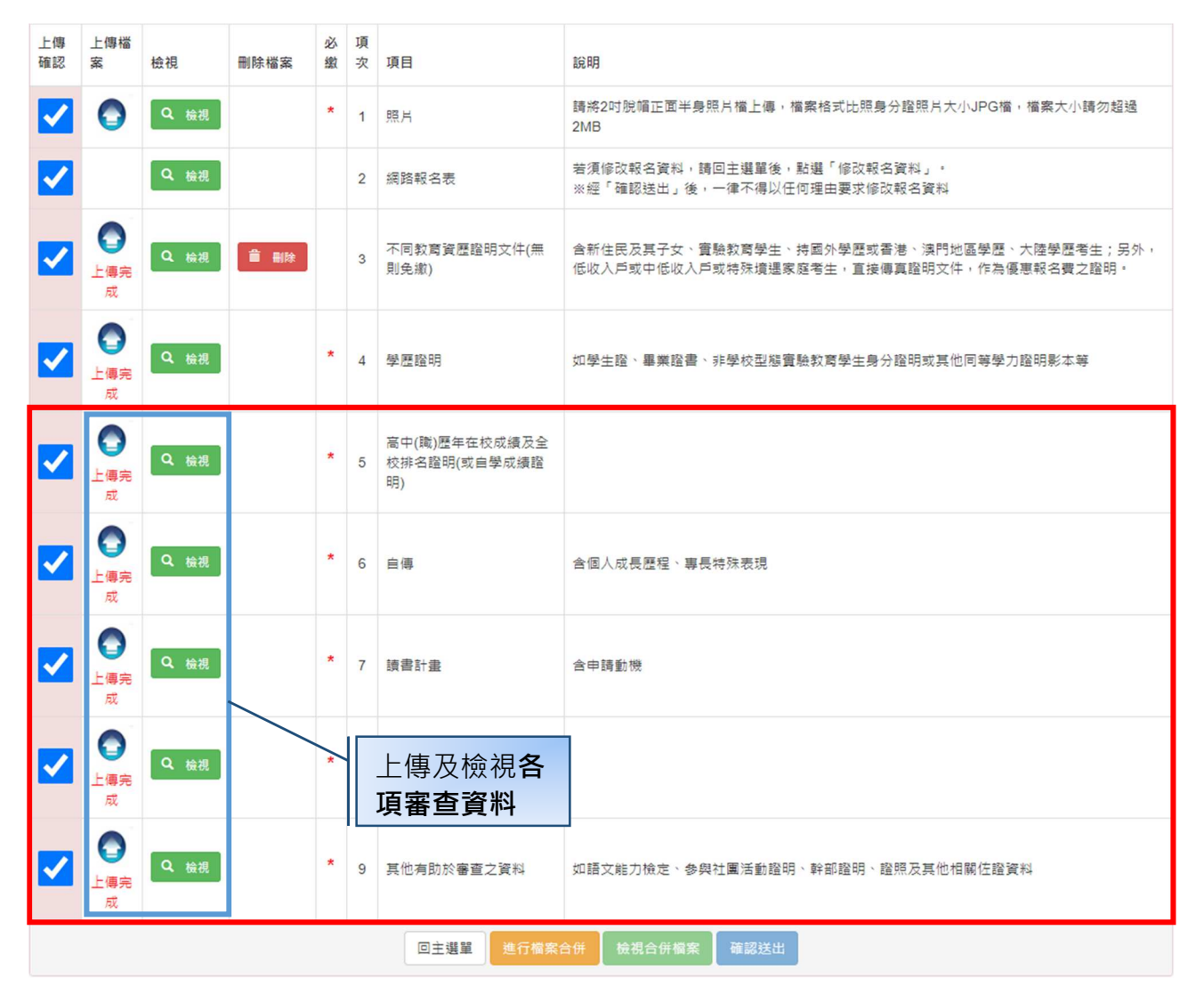

6. 檔案合併及檢視: 必繳資料項目皆上傳後始得進行檔案合併, 合併完成後可點選

「**檢視合併檔案**」按鈕檢視檔案內容。

| 上傳<br>確認 | 上傳檔<br>案                | 檢視   | 刪除檔案 | 必繳 | 項次 | 項目                                  | 說明                                                                                     |  |  |
|----------|-------------------------|------|------|----|----|-------------------------------------|----------------------------------------------------------------------------------------|--|--|
| ✓        | 0                       | Q 檢視 |      | *  | 1  | 照片                                  | 請將2吋脫帽正面半身照片檔上傳,檔案格式比照身分證照片大小JPG檔,檔案大小請勿超過<br>2MB                                      |  |  |
| ✓        |                         | Q、檢視 |      |    | 2  | 網路報名表                               | 若須修改報名資料,請回主選單後,點選「修改報名資料」。<br>※經「確認送出」後,一律不得以任何理由要求修改報名資料                             |  |  |
| <b>~</b> | ●<br>上傳完<br>成           | Q檢視  | 會 删除 |    | 3  | 不同教育資歷證明文件(無<br>則免繳)                | 含新住民及其子女、實驗教育學生、持國外學歷或香港、澳門地區學歷、大陸學歷考生;另外,<br>低收入戶或中低收入戶或特殊境遇家庭考生,直接傳真證明文件,作為優惠報名費之證明。 |  |  |
| <b>~</b> | ●<br>上傳完<br>成           | Q 檢視 |      | *  | 4  | 學歷證明                                | 如學生證、畢業證書、非學校型態實驗教育學生身分證明或其他同等學力證明影本等                                                  |  |  |
| <b>~</b> | ●<br>上傳完<br>成           | Q、檢視 |      | *  | 5  | 高中(職)歷年在校成績及全<br>校排名證明(或自學成績證<br>明) |                                                                                        |  |  |
| <b>~</b> | <b>全</b><br>上傳完<br>成    | Q 檢視 |      | *  | 6  | 自傳                                  | 含個人成長歷程、專長特殊表現                                                                         |  |  |
| <b>~</b> | ●<br>上傳完<br>成           | Q 檢視 |      | *  | 7  | 讀書計畫                                | 含申請動機                                                                                  |  |  |
| <b>~</b> | ●<br>上傳完<br>成           | Q 檢視 |      | *  | 8  | 競賽成果或特殊表現證明                         |                                                                                        |  |  |
| <b>~</b> | ●<br>上傳完<br>成           | Q 檢視 |      | *  | 9  | 其他有助於審查之資料                          | 如語文能力檢定、參與社團活動證明、幹部證明、證照及其他相關任證資料                                                      |  |  |
|          | 回主選單 進行檔案合併 檢視合併檔案 確認送出 |      |      |    |    |                                     |                                                                                        |  |  |

| 逢甲                   | 大學110學年       | F度學士班特:                       |        | 書號                        |  |                                                                                                    |
|----------------------|---------------|-------------------------------|--------|---------------------------|--|----------------------------------------------------------------------------------------------------|
| <b>.</b> 1 5 2 2 0 9 | Ņ             | 網路報名表<br>流水號:152209<br>網路報名使用 | 唐考證    | 幾密等級:機密<br>2號碼:<br>(考生勿填) |  | <ul> <li>一、網路報告表</li> <li>二、不同款筹算歷證明文件(無則免繳)</li> <li>三、學歷證明</li> <li>四、高中(職)歷年在校成議及全校排名</li> </ul> |
|                      | 報考班別          | CE041100                      | 機械與電腦輔 | 助工程學系                     |  | 五、自傳                                                                                                |
|                      | 姓名            | 林小明                           | 性別     | 男                         |  | 六、續書計畫 七、競賽成果或特殊表現證明                                                                                |
|                      | 身分證字號         | K123456789                    | 出生年月日  | 民國85年07月11日               |  | 八、其他有助於審查之資料                                                                                        |
|                      | 報考身分          | 一般生                           | 國籍     | 本國生                       |  |                                                                                                    |
| E-mail               | d0 38@fcu.edu | ı. tw                         |        |                           |  |                                                                                                    |
| 特殊需求考生               |               |                               |        |                           |  |                                                                                                    |
| 自行領取                 | 否,成績單(錄取i     | 通知單)以郵件寄送至;                   | 通訊地址   |                           |  |                                                                                                    |
| 學力別                  | 高中(含應屆)       | 巽)辈                           | )業年月   | 民國110年6月                  |  |                                                                                                    |
| 學 歷                  | 臺北市立景美女中      | 畢業                            |        |                           |  |                                                                                                    |

6.確認送出:考生應於上傳審查資料截止期限前,完成上傳確認送出。

- ●上傳審查資料於「確認送出」前皆可重複上傳,亦即考生若欲修改資料內容,可將修改 後之 PDF 檔案重新上傳。但審查資料一經「確認送出」後,一律不得以任何理由要求 修改(含報名資料)、補件,請考生務必審慎檢視上傳之資料後再行確認。
- ●報名期限截止後,尚未完成資料上傳者,系統將自動就已上傳之資料進行保存,本校就 考生已上傳之檔案進行資料審查。

| 上傳<br>確認 | 上傳檔<br>案                | 檢視   | 刪除檔案 | 必繳 | 項次 | 項目                                  | 說明                                                                                     |  |  |
|----------|-------------------------|------|------|----|----|-------------------------------------|----------------------------------------------------------------------------------------|--|--|
| ✓        | 0                       | Q 檢視 |      | *  | 1  | 照片                                  | 請將2时脫帽正面半身照片檔上傳,檔案格式比照身分證照片大小JPG檔,檔案大小請勿超過<br>2MB                                      |  |  |
| ✓        |                         | Q 檢視 |      |    | 2  | 網路報名表                               | 若須修改報名資料,請回主選單後,點選「修改報名資料」。<br>※經「確認送出」後,一律不得以任何理由要求修改報名資料                             |  |  |
| <b>~</b> | ●<br>上傳完<br>成           | Q 檢視 | 會 删除 |    | 3  | 不同教育資歷證明文件(無<br>則免繳)                | 含新住民及其子女、實驗款實學生、持國外學歷或香港、澳門地區學歷、大陸學歷考生;另外,<br>低收入戶或中低收入戶或特殊境遇家庭考生,直接傳真證明文件,作為優惠報名費之證明。 |  |  |
| <b>~</b> | ●<br>上傳完<br>成           | Q檢視  |      | *  | 4  | 學歷證明                                | 如學生證、畢業證書、非學校型態實驗教育學生身分證明或其他同等學力證明影本等                                                  |  |  |
| <b>~</b> | ●<br>上傳完<br>成           | Q、檢視 |      | *  | 5  | 高中(職)歷年在校成績及全<br>校排名證明(或自學成績證<br>明) |                                                                                        |  |  |
| <b>~</b> | ●<br>上傳完<br>成           | Q 檢視 |      | *  | 6  | 宣傳                                  | 含個人成長歷程、專長特殊表現                                                                         |  |  |
| <b>~</b> | ●<br>上傳完<br>成           | Q 檢視 |      | *  | 7  | 讀書計畫                                | 含申請動機                                                                                  |  |  |
| <b>~</b> | ●<br>上傳完<br>成           | Q檢視  |      | *  | 8  | 競賽成果或特殊表現證明                         |                                                                                        |  |  |
| <b>~</b> | ●<br>上傳完<br>成           | Q 檢視 |      | *  | 9  | 其他有助於審查之資料                          | 如語文能力檢定、參與社團活動證明、幹部證明、證照及其他相關佐證資料                                                      |  |  |
|          | 回主選單 進行檔案合併 檢視合併檔案 確認送出 |      |      |    |    |                                     |                                                                                        |  |  |